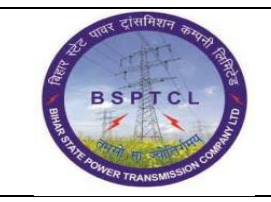

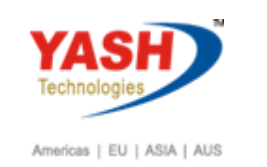

#### **DOCUMENT DETAILS** MODULE **Business Scenario: PROJECT NAME FINANCE & CONTROLLING** SUGAM FICO **MODULE LEAD – BSPTCL** MODULE LEAD - YASH **PROCESS OWNER** Shri. Sushil Kumar Shri, Jeetender Gaikwad Ajay Rai **BBP** NUMBER AS PER **BPML PROCESS NAME** FICO

#### **AUTHORS & PARTICIPANTS** Role Name Sri. Sushil Kumar Sri. Chandan Kumar Sri. Mrutyunjay Ms. Shweta Sri. Ravindra Singh **Core Team Members** Sri. Shivendra Kashyap Sri . Ajay Kumar Sri. Ajay Kumar IT (BPO) Sri. Rahul IT (Manager) Consultant Mr. Chandrakanth Reddy **Business Process Owner** Ajay Rai

| <b>REVISION HISTORY</b> |                     |                               |        |                       |
|-------------------------|---------------------|-------------------------------|--------|-----------------------|
| Date                    | Document<br>Version | Document Revision Description | Author | Reviewer              |
| 15.12.2021              | 0.1                 | User Manual Preparation       | Kamal  | Chandrakanth<br>Reddy |

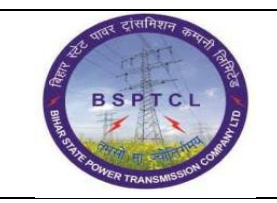

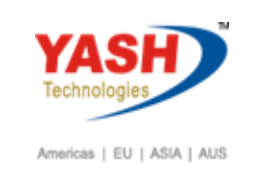

# 1.1 Vehicle Hiring without PO/Non Deductible

| SAP T-code | FB60                                                            |
|------------|-----------------------------------------------------------------|
| Process    | Enter Vendor Number - Invoice date - Posting Date - Reference - |
|            | Amount – Enter GL Account in line item : Vehicle Hiring GL –    |
|            | Amount - Text - Cost Center -: Enter and go to Withholding Tax  |
|            | Tab (TDS).                                                      |

| Docur                                                                                              | nent                                                            | <u>E</u> dit                         | <u>G</u> oto           | Extra            | s S           | <u>S</u> ett | ings                                | E                                 |            |       |     |   |
|----------------------------------------------------------------------------------------------------|-----------------------------------------------------------------|--------------------------------------|------------------------|------------------|---------------|--------------|-------------------------------------|-----------------------------------|------------|-------|-----|---|
| FB6                                                                                                | 0                                                               |                                      |                        | •                |               | ¢            | 0                                   |                                   |            |       |     |   |
| Transactn<br>Basic data Pa                                                                         | R Invayment De                                                  | voice<br>etails                      | Tax Withholdi          | Bal.<br>ng tax N | 0.00<br>lotes |              | Vendor                              |                                   | 000        | •     |     |   |
| Vendor<br>Invoice date<br>Posting Date<br>Document type<br>Cross-CC Number<br>Amount<br>Tax Amount | 100143<br>01.04.2021<br>01.04.2021<br>KR Vendor Ir<br>29,344.00 | voice                                | © Sp.G/LI<br>Reference | INR              |               | ÷            | ECI ENG<br>Patna<br>Patna<br>800001 | BINEERING<br>Patna<br>a: not avai | 6 CONSTRUC | CTION | OIs |   |
| 1 Items ( No entr                                                                                  | y variant selec                                                 | ted )                                | 1                      |                  |               | •            | 1                                   |                                   |            |       |     |   |
| S G/L acct                                                                                         | Short Text<br>Vehicle Hirin                                     | D/C<br>S De 🔻                        | Amount in doc.cu       | rr.<br>2         | 9,344.00      | Bu           | Par Cos<br>160                      | st center                         | Drder      |       | Fi  |   |
|                                                                                                    |                                                                 | S De S<br>S De V<br>S De V<br>S De V | ·                      |                  |               |              |                                     |                                   | <b>,</b>   |       |     | * |
|                                                                                                    |                                                                 |                                      |                        |                  |               | 4            |                                     |                                   |            | 4     | F.  |   |

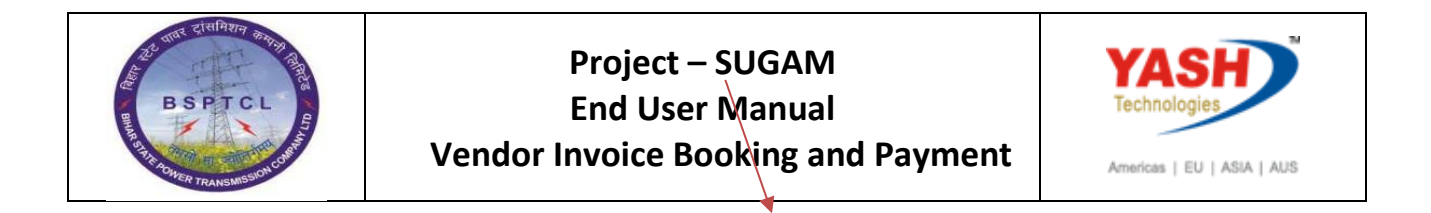

| SAP T-code | FB60                                                   |
|------------|--------------------------------------------------------|
| Process    | Select Withholding (TDS) - Enter Tax Code - Simulate & |
|            | Save/Post. Document will be generated.                 |

| Transactn          |         | R Invoice     | T Bal              | 0.00     |
|--------------------|---------|---------------|--------------------|----------|
| Basic data         | Payment | Details T     | ax Withholding tax | Notes    |
|                    |         |               |                    |          |
| Name of WTax Ty    | WIa     | W/Tax Base FC | WTax Amt in FC     | W/Tax B  |
| Tax during Invoice | s 3C    | Q             |                    | 0.00     |
| Tax payment- Sec   | 1       |               |                    | 0.00     |
|                    |         |               |                    |          |
|                    |         |               |                    |          |
|                    |         |               |                    |          |
|                    |         |               |                    | <b>T</b> |
|                    |         |               |                    | 4 F      |

| Document Overview                                                    |                        |                              |                       |                 |   |  |  |  |  |  |
|----------------------------------------------------------------------|------------------------|------------------------------|-----------------------|-----------------|---|--|--|--|--|--|
| 🕄 🖄 Reset 🚺 Taxes 📙                                                  | 🛿 Park 🛛 📙 Complete    | 🌾 占 😽 🔁 🔁 ch                 | noose 🔁 Save 返        | в 😨 🛃 📝 📰 📰 АВС | i |  |  |  |  |  |
| Doc.Type : KR ( Vendor                                               | Invoice ) Normal       | document                     |                       |                 |   |  |  |  |  |  |
| Doc. Number<br>Doc. Date 01.04.20<br>Calculate Tax Doc. Currency INR | Company<br>021 Posting | Code 1000<br>Date 01.04.2021 | Fiscal Year<br>Period | 2021<br>01      |   |  |  |  |  |  |

| Itm | PK | Account | Account Short Text   | Assignment | Тx | Amount     |
|-----|----|---------|----------------------|------------|----|------------|
| 1   | 31 | 100143  | ECI ENGINEERING CONS |            |    | 29,051.00- |
| 2   | 40 | 760133  | Vehicle Hiring Expen |            |    | 29,344.00  |
| 3   | 50 | 219102  | TDS - 194 C          |            |    | 293.00-    |
|     |    |         |                      |            |    |            |

Document 190000040 was posted in company code 1000

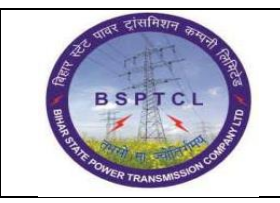

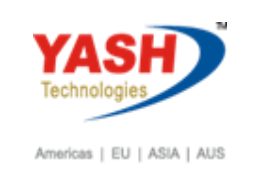

| SAP T-code | F-53                                                             |
|------------|------------------------------------------------------------------|
| Process    | Enter Document Date - Posting Date - Period - Reference - Text - |
|            | Enter GL Account in bank data : Outgoing Bank GL - Amount        |
|            | Value date – Enter Vendor Account in Open Item Selection – Click |
|            | Enter or Click Process open Items.                               |

# 1.2 Payment

| Document Date       | 01.04.2021     | Туре         | KZ   | Company Code             | 1000  |
|---------------------|----------------|--------------|------|--------------------------|-------|
| Posting Date        | 01.04.2021     | Period       | 1    | Currency/Rate            | INR   |
| Document Number     |                |              |      | Translation dte          |       |
| Reference           | 1              |              |      | Cross-CC Number          |       |
| Doc.Header Text     | Payment of Vel | hicle Hiring |      | Trading part.BA          |       |
| Clearing Text       |                |              |      |                          |       |
| Bank data           |                |              |      |                          |       |
| Account             | 160212         |              |      | Business Area            |       |
| Amount              | 29051          |              |      |                          |       |
| Amt.in loc.cur.     |                |              |      |                          |       |
| Bank Charges        |                |              |      | LC Bank Charges          |       |
| Value date          | 01042021       |              |      | Profit Center            |       |
| Text                | Payment of Vel | hicle Hiring |      | j) signment              |       |
|                     |                |              |      |                          |       |
| Open item selection | 1              |              |      | Additional selection     | ons   |
| Account             | 100143         |              |      | <ul> <li>None</li> </ul> |       |
| Account Type        | K              | Other Accou  | unts | Amount                   |       |
| Special G/L Ind     |                | ✓ Standard O | [s   | O Document Nu            | ımber |
| Payt Advice No.     |                |              |      | OPosting Date            |       |
| Distribute by Ag    | e              |              |      | Dunning Area             | 3     |
|                     | h              |              |      | Others                   |       |

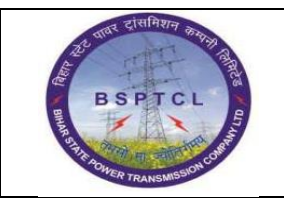

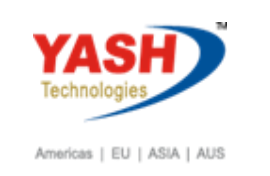

| SAP T-code | F-53                                                               |
|------------|--------------------------------------------------------------------|
| Process    | Select all – Deactivate – Select the item that need to be cleared. |

| 📝 Dist       | ribute Dif | ference    | Charge | Off Diff | ference 🥖 Editing Options 🛛 💋 Cash D | isc. Due                 |            |
|--------------|------------|------------|--------|----------|--------------------------------------|--------------------------|------------|
| Standard     | Parti      | al Pmt     | WH T   | ах       |                                      |                          |            |
| Account its  | ome 1001   | 43 ECI E   | NCINEE |          |                                      |                          |            |
| Document     | D. Doc     | ument      | P Bu.  | . Da     | INR Net                              | CashDiscount             | CDPer.     |
| 900000040    | KR 01.0    | 4.2021     | 31     | 0        | 29,051.00                            | -                        |            |
|              |            |            |        |          |                                      |                          |            |
|              |            |            |        |          |                                      |                          |            |
|              |            |            |        |          |                                      |                          |            |
|              |            |            |        |          |                                      |                          |            |
|              |            |            |        |          |                                      |                          |            |
|              |            |            |        |          |                                      |                          |            |
|              |            |            |        |          |                                      |                          |            |
| < >          |            |            |        |          |                                      |                          |            |
|              | r a        | <b>7</b> 8 | 🔒 An   | 10       | 講 Gross<> 講 Currency 注 Item          | s 🎁 Items 🏄 Disc. 🍟 Disc | 2.         |
| Processing S | Status     |            |        |          |                                      |                          |            |
| Number of I  | tems       | 1          |        | ]        | Amount Entere                        | d                        | 29,051.00- |
| Display from | 1 Item     | 1          |        | ]        | Assigned                             |                          | 29,051.00- |
| Reason Cod   | e          |            |        |          | Difference Pos                       | tings                    |            |
|              |            |            |        |          | Nucl. A sector and                   |                          | 0.00       |

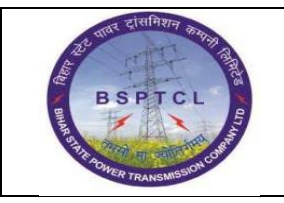

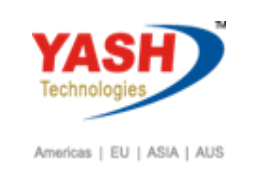

| AP T-code         | F-53                   |                                |        |                 |                          |
|-------------------|------------------------|--------------------------------|--------|-----------------|--------------------------|
| rocess            | Click o                | n documer                      | nt mer | u option and    | d select Simulate – Post |
|                   | Docum                  | ent Saved/I                    | Posted |                 |                          |
|                   |                        |                                |        |                 |                          |
| Document E        | dit <u>G</u> oto Ex    | tr <u>a</u> s <u>S</u> ettings | Enviro | nment System    | Help                     |
| Ø                 |                        |                                | 🚱   블  | ) M (K) ( 🔁 🕚   | l 🕄 🛒 🗖 🛛 💁              |
| -                 |                        |                                |        |                 |                          |
| Post Outgo        | oing Paym              | ents Disp                      | lay O  | verview         |                          |
| 🕄 昔 Display Curr  | ency 🚹 Taxes           | ⊮⊘Reset                        |        |                 |                          |
| Document Date     | 01.04.2021             | Туре                           | KZ     | Company Code    | 1000                     |
| Posting Date      | 01.04.2021             | Period                         | 1      | Currency        | INR                      |
| Document Number   | INTERNAL               | Fiscal Year                    | 2021   | Translation dte | 01.04.2021               |
| Reference         | 1                      |                                |        | Cross-CC Number |                          |
| Doc.Header Text   | Payment of Vehi        | cle Hiring                     |        | Trading part.BA |                          |
| Items in document | currency               |                                |        |                 |                          |
| PK BusA A         | cct                    |                                |        | INR Amount      | Tax amnt                 |
| 001 50 0          | 000160212 Can          | ara Bank Out                   | 000    | 29,051.00-      |                          |
| 002 25 0          | 0001001 <b>43 E</b> CI | ENGINEERING                    | CON    | 29,051.00       |                          |
| D_29,051.00       | C_29,0                 | 51.00                          | 0.00   | 1               | * 2 Line Items           |
| Other line item   |                        |                                |        |                 |                          |
| PstKy Qc          | ount                   | SGL                            | Ind    | ТТуре           | New Co.Code              |
|                   |                        |                                |        |                 |                          |
|                   |                        |                                |        |                 |                          |
|                   |                        |                                |        |                 |                          |
|                   |                        | 0000040                        |        |                 |                          |
| Docur             | nent 1500              | 000048 \                       | was p  | osted in co     | ompany code 1000         |
|                   |                        |                                |        |                 |                          |
|                   |                        |                                |        |                 |                          |
|                   |                        | Ma                             | anua   | I End           |                          |